## HONDA

### INSTRUKTIONER TIL OPSÆTNING OG PARRING

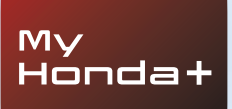

# My Honda+

### Altid tilsluttet

At have My Honda+ appen på din mobil er ligesom at have din bil i lommen – altid lige ved hånden.

Den fungerer begge veje, så du løbende kan holde dig opdateret om din bil, og den vil give dig besked om opladningsstatus, klimakontrol og vedligeholdelsespåmindelser.

Den giver dig også mulighed for at bruge nyttige funktioner som f.eks. fjernlåsning/-oplåsning, virtuelt instrumentbræt og førerinvitationsfunktionen.

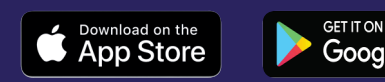

# Tættere på din bil

Med My Honda+ appen får du en række tilknyttede tjenester, som kan hjælpe dig, når du er på farten eller væk fra din bil. Lad os kigge nærmere på den.

#### Ro i sindet

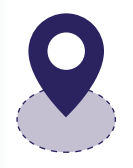

Du kan holde øje med din bil ved at opsætte et geohegn, som vil advare dig, hvis din bil forlader det angivne område. Hvis du har problemer med at finde din bil i et komplekst bycentrum, kan du nemt finde den med bilfinderfunktionen, som viser dig dens placering på et kort, der vises på din smartphone.

#### Hvor som helst, når som helst

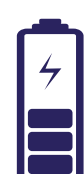

Du kan bede din Honda e om at oplade batteriet fra et hvilket som helst sted med fjernopladningsfunktionen. Bilen giver dig besked, når opladningen er fuldført. Med funktionen til fjernbetjening af klimaanlægget kan du indstille temperaturen inde i bilen på forhånd. Så hvis du ved, at det bliver en kold morgen, kan du bede din Honda e om at varme op 30 minutter, før du tager hjemmefra. På den måde vil du altid være sikker på en varm velkomst.

#### Tæt og personlig

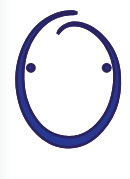

Vi præsenterer den personlige Honda assistent – et system baseret på kunstig intelligens, som du kan føre naturlige samtaler med. Det bruger kontekstuel forståelse til at lære, hvordan det kan tilbyde dig relevante onlineanbefalinger baseret på dine specifikke krav. Du skal bare sige "OK Honda"... det er virkelig smart.

# My Honda+

#### Instruktioner til parring

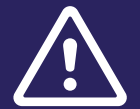

Før du påbegynder denne proces, skal du sikre dig, at du har downloadet My Honda+ appen, og at du har accepteret vilkårene og betingelserne for brug af appen.

Når du har accepteret vilkårene og betingelserne, aktiverer din forhandler det integrerede e-sim-kort. Når dette er gjort, kan du fuldføre processen med at parre din smartphone med din bil.

Telefonen og bilen er afhængige af en god internetforbindelse, så kontrollér dette, før du starter.

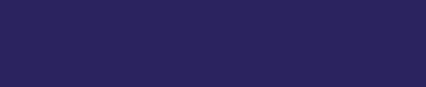

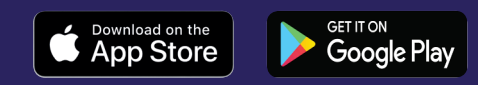

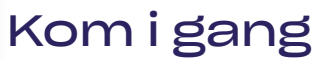

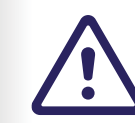

Det er bydende nødvendigt, at dette udføres af ejeren af køretøjet. Ingen anden part bør gøre dette på ejerens vegne.

#### 1 Første gang du slår tændingen til, vises nedenstående meddelelse.

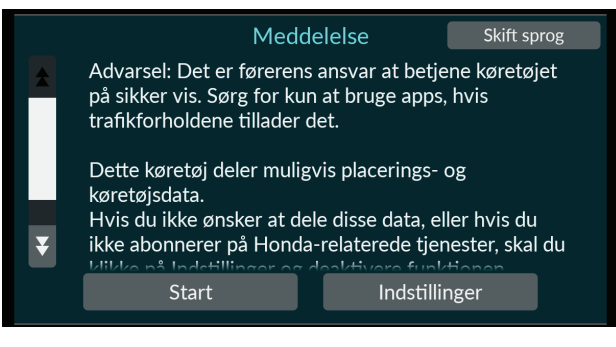

2 For at aktivere de forskellige tilslutningsfunktioner skal du vælge "Indstillinger".

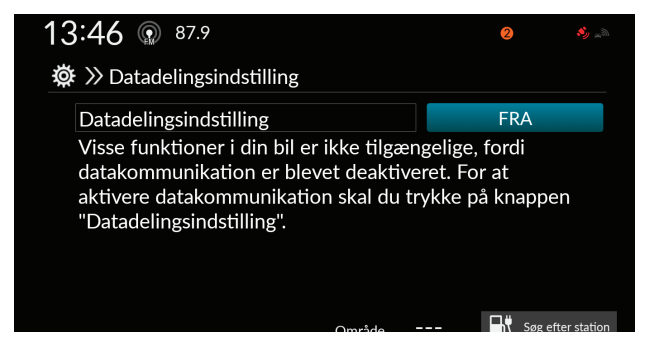

#### 3 Du skal derefter aktivere deling af placerings- og køretøjsdata.

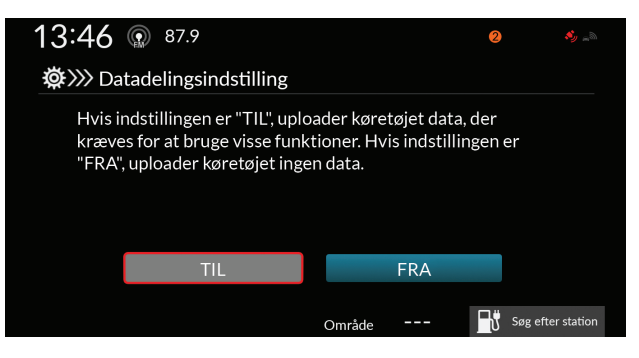

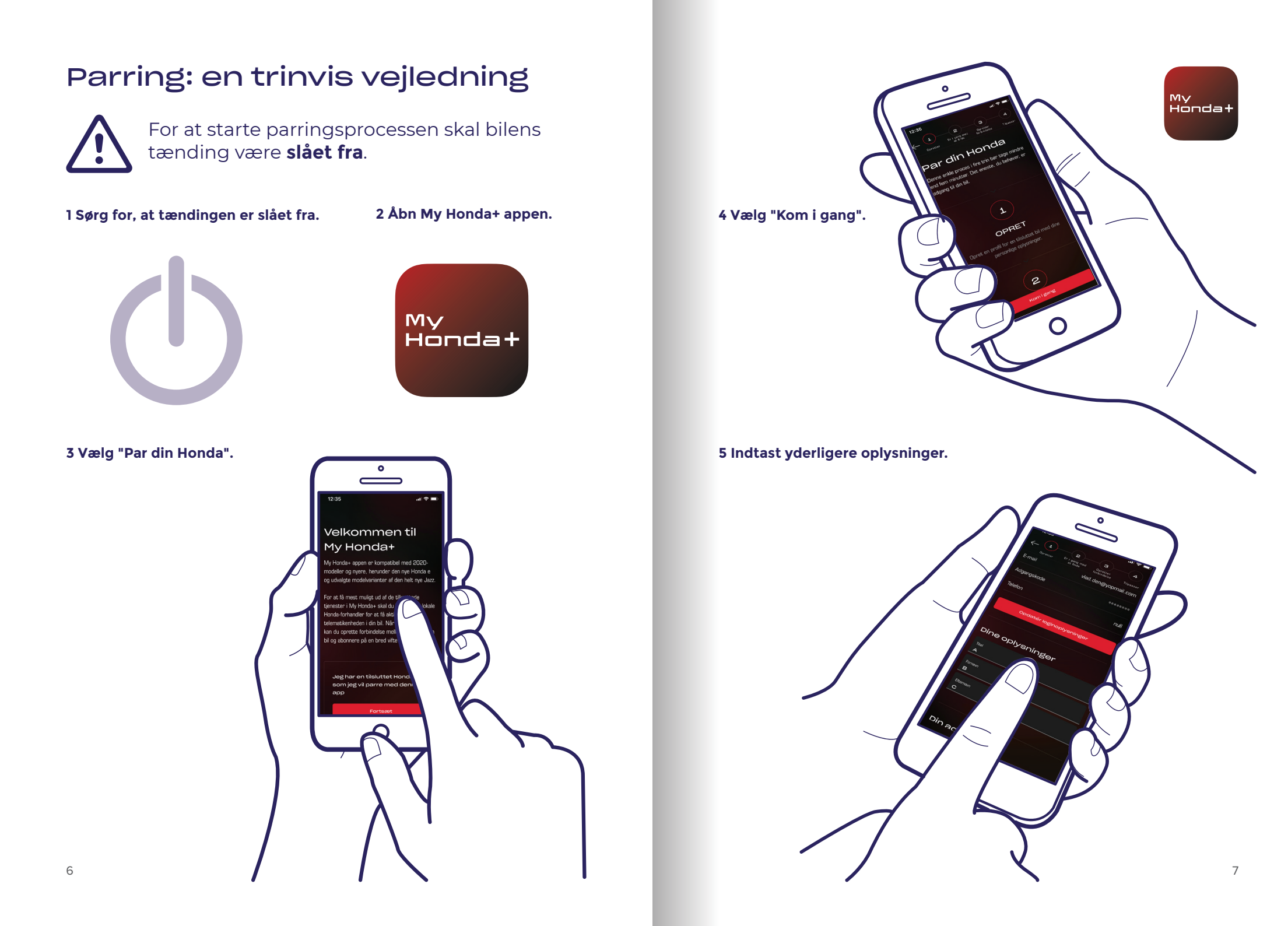

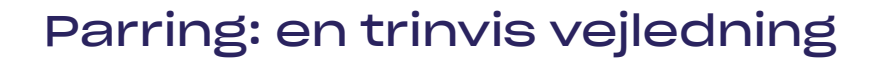

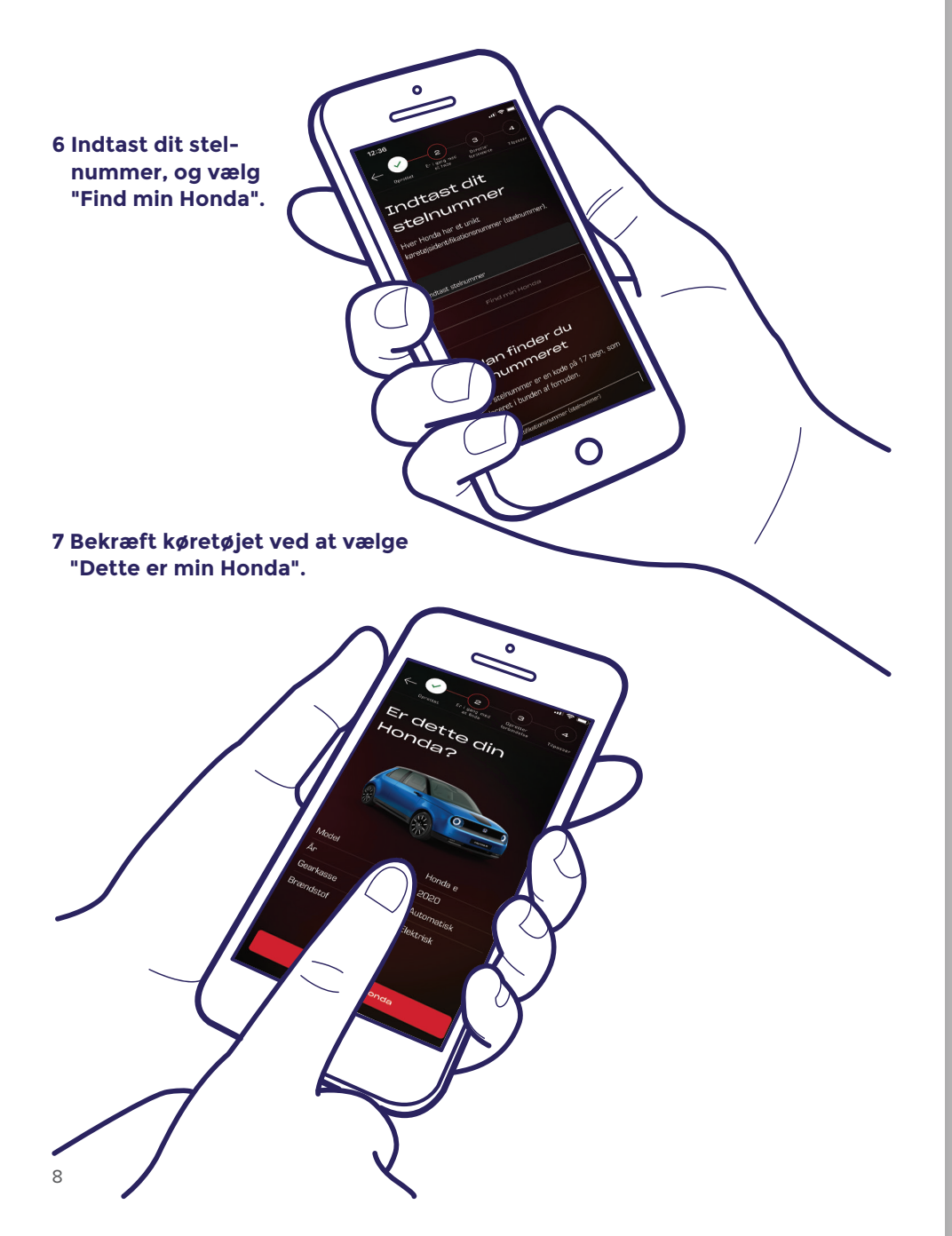

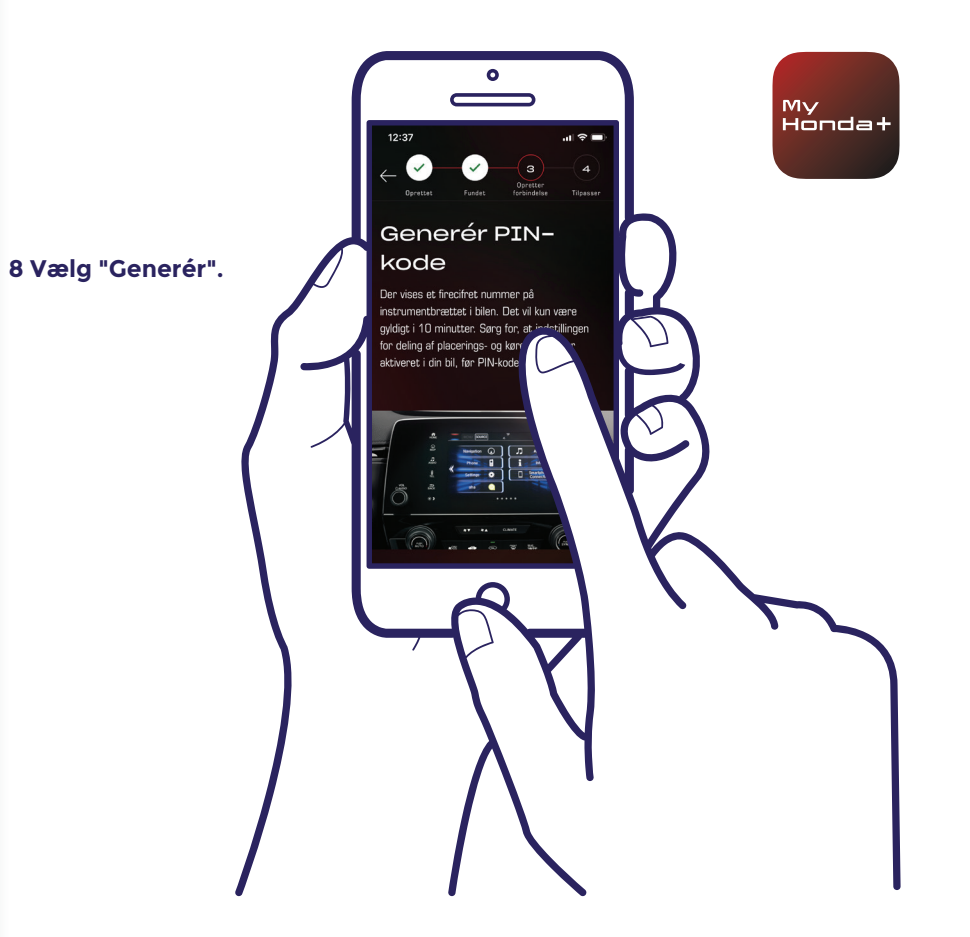

#### 9 Slå tændingen til.

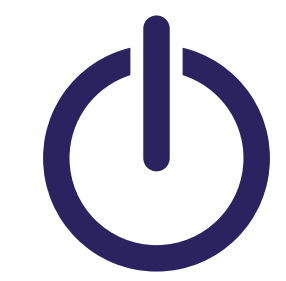

### 10 Efter et par minutter vises meddelelsen "Bekræftelse af ejerskab". Du skal klikke på denne.

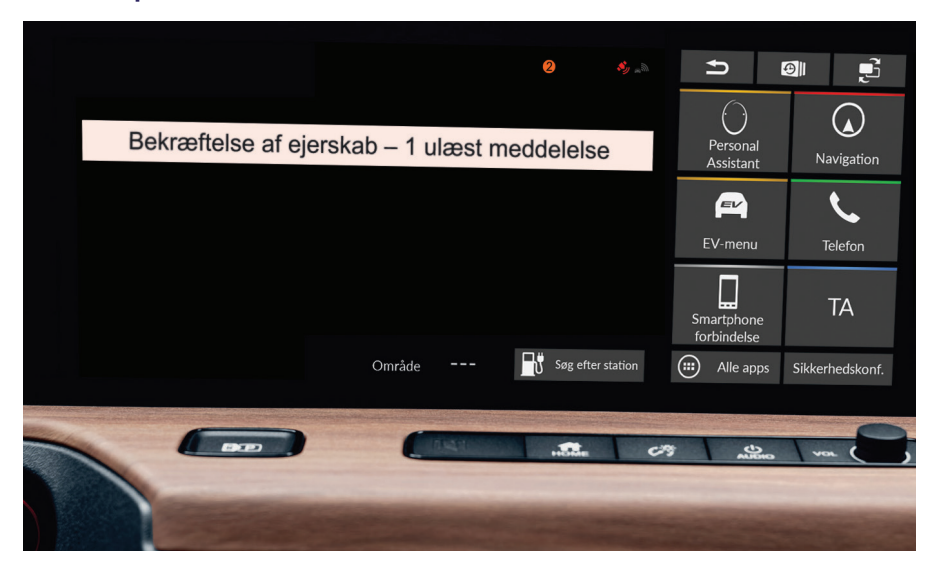

11 Hvis du ikke klikker på den i tide, skal du klikke på den lille orange cirkel øverst på skærmen. Det er dine meddelelser.

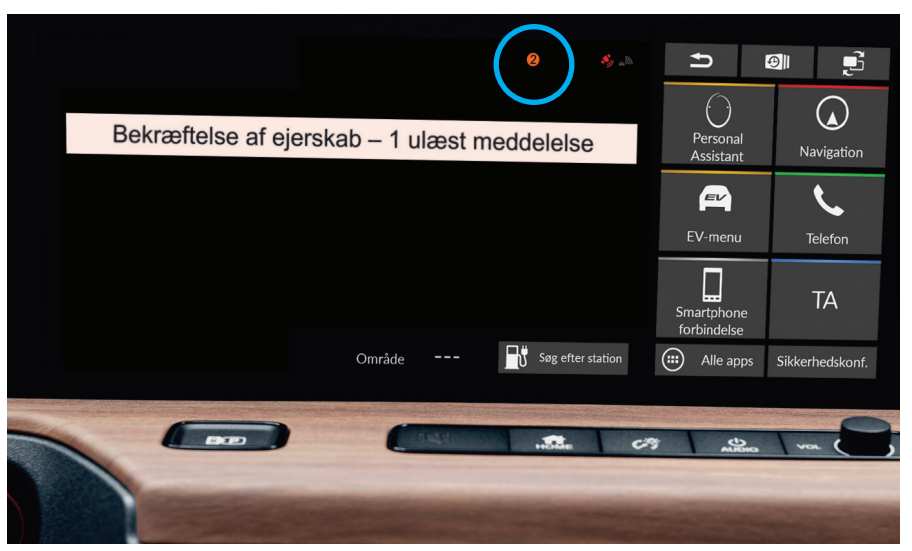

#### 12 Klik på linjen "Bekræftelse af ejerskab", og klik derefter på "Åbn".

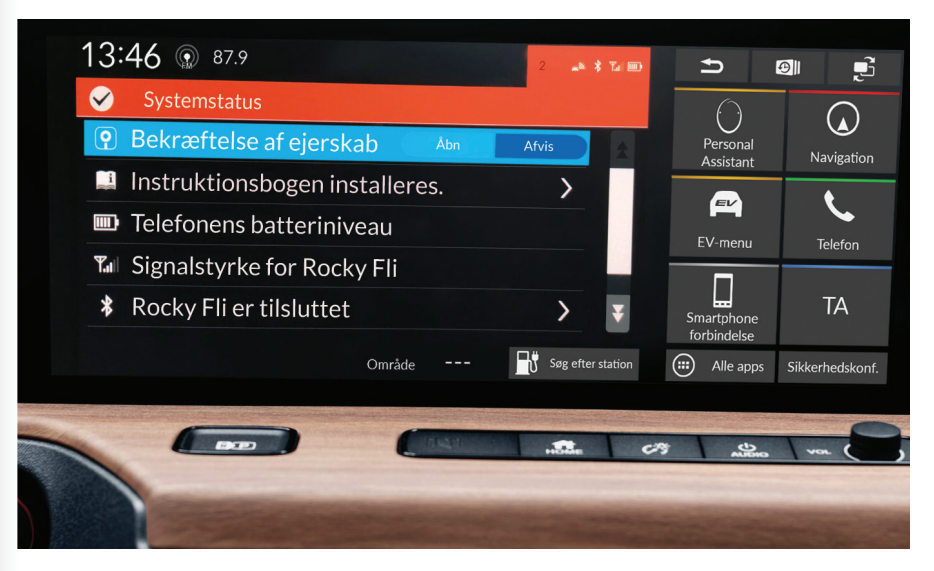

My Honda+

13

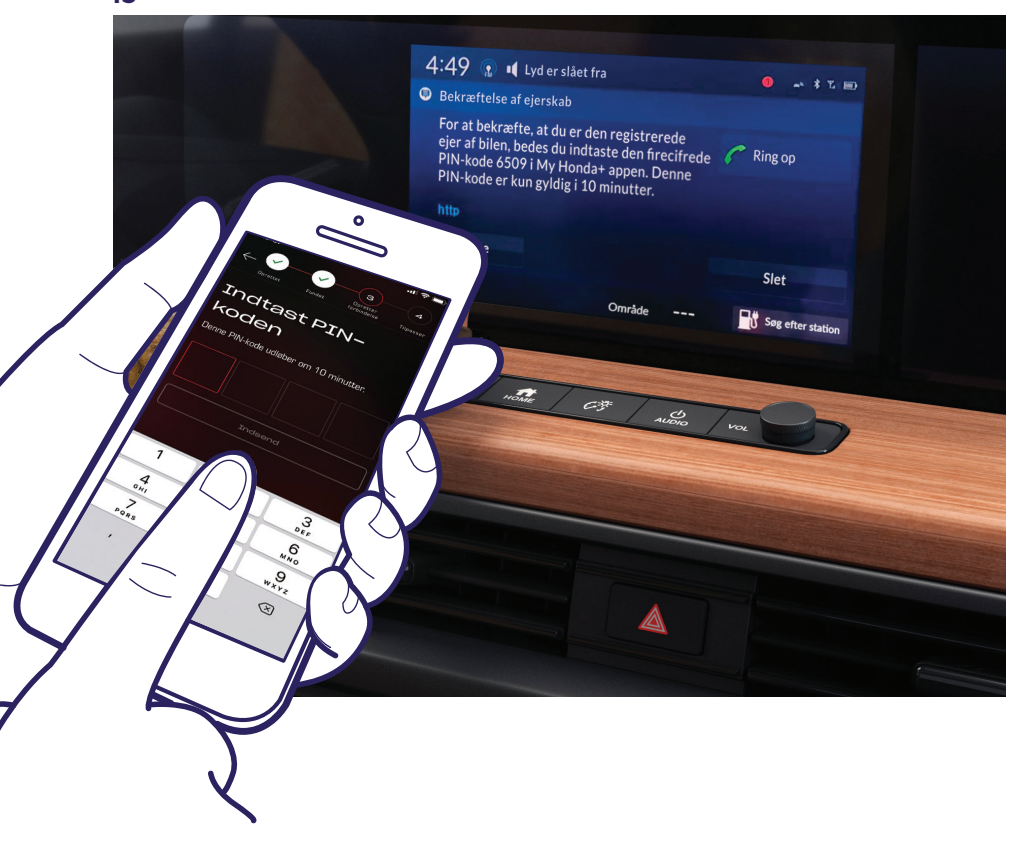

Der vises en PIN-kode på skærmen. Indtast denne PIN-kode i din smartphone, og vælg "Indsend". PIN-koden er kun gyldig i 10 minutter. Hvis du ikke gennemfører dette trin inden for dette tidsrum, skal du starte parringsprocessen igen.

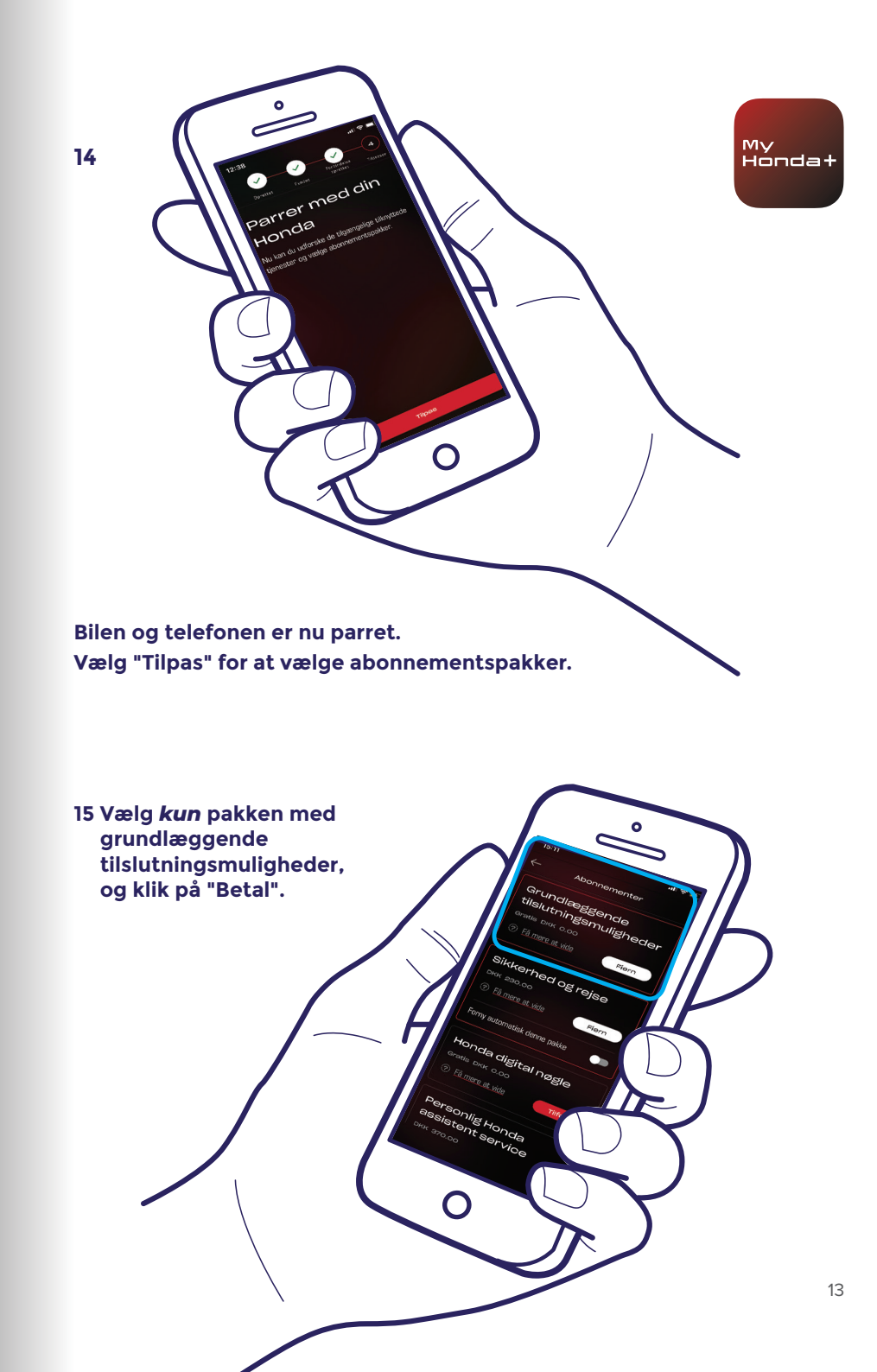

16 Slå tændingen fra og til igen, og vent 10 minutter. Parringsprocessen er ved at blive afsluttet.

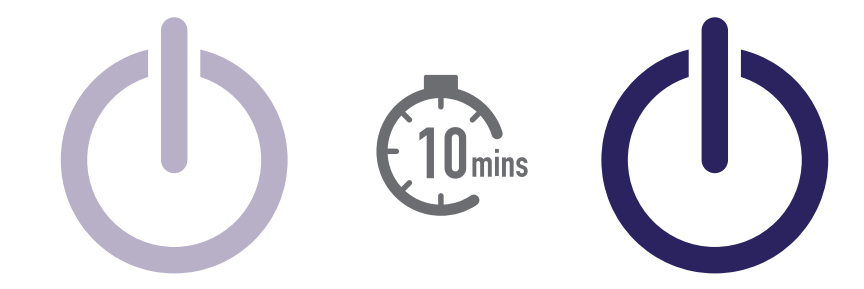

17 Du kan nu vælge resten af dine abonnementspakker. For at gøre dette skal du vælge bilikonet øverst til højre på skærmen.

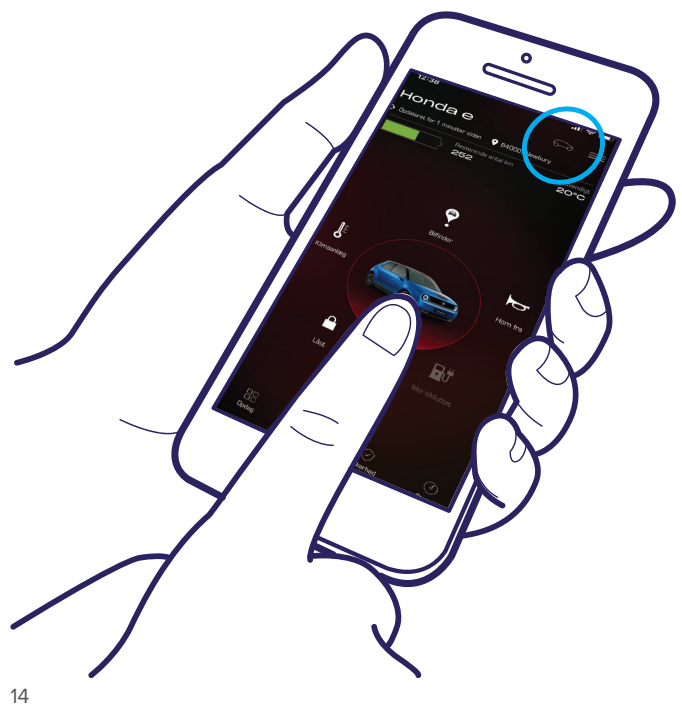

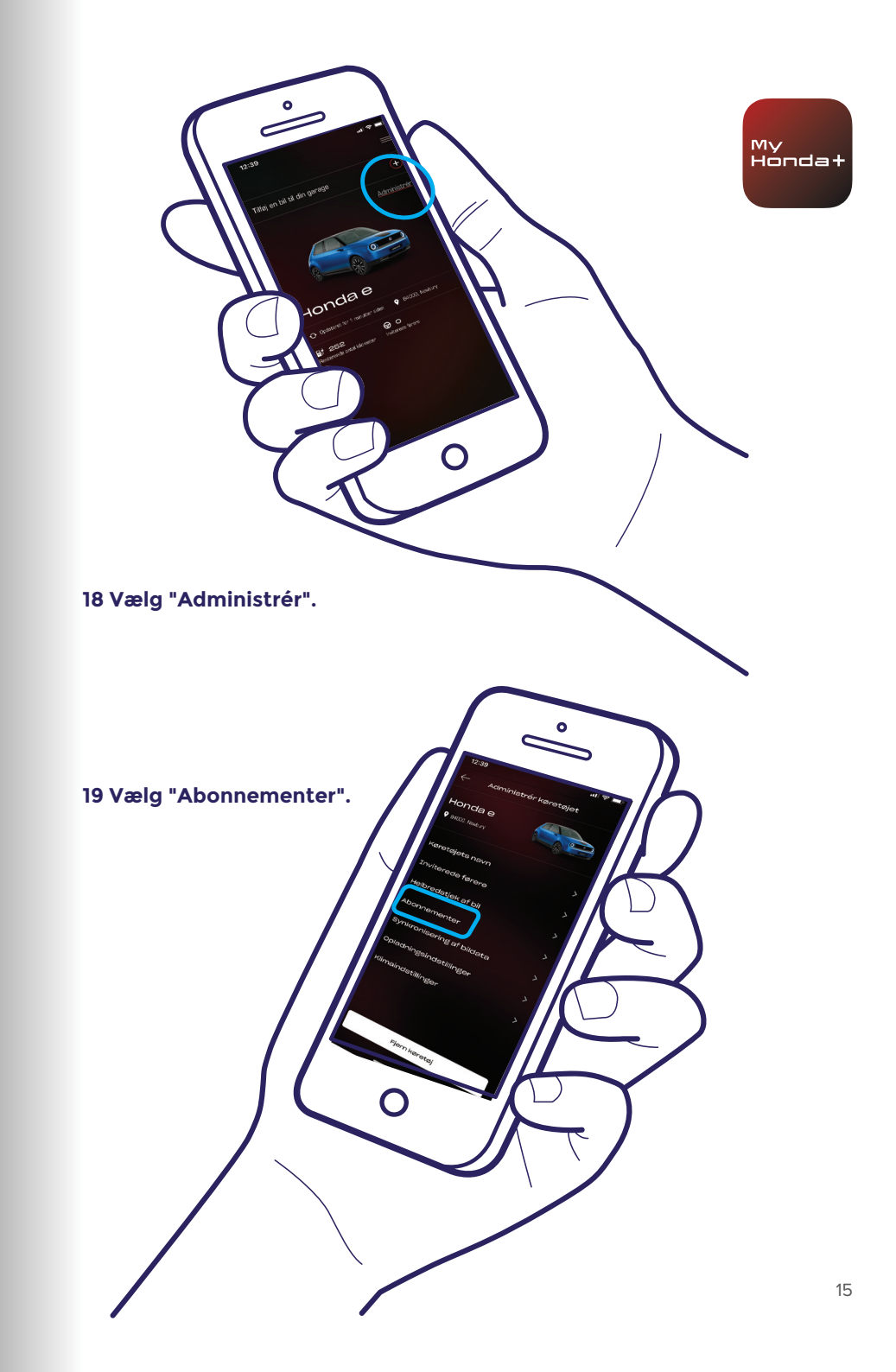

20 Nu kan du vælge alle de abonnementspakker, du ønsker. Rul ned, og klik på "Betal".

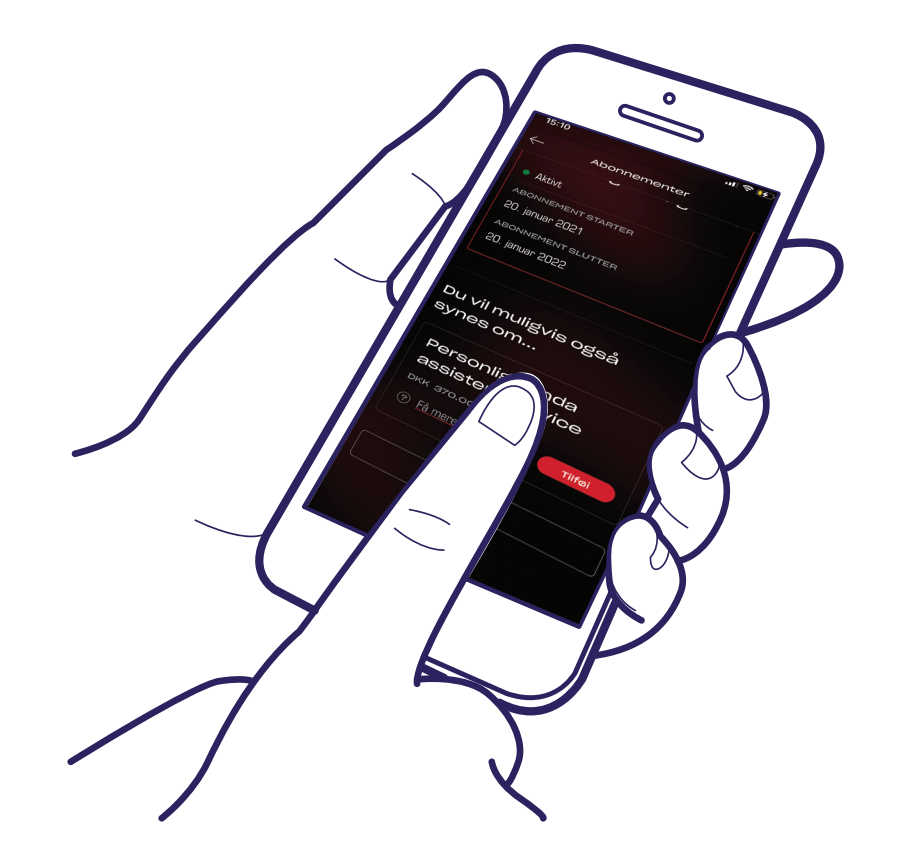

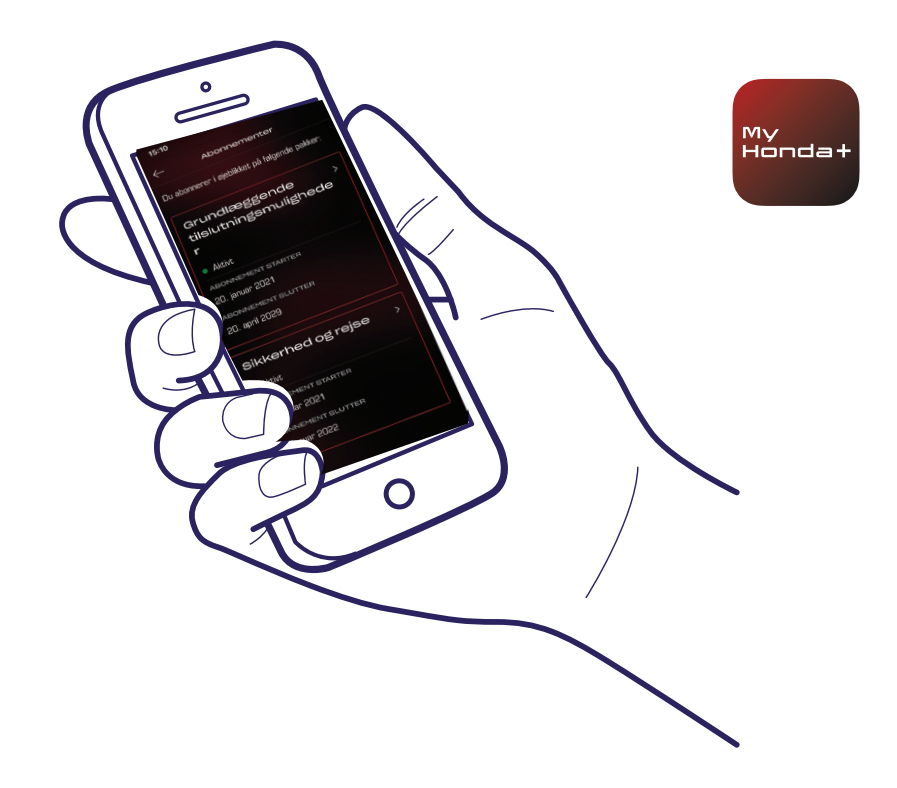

21 Du bliver ført til en WorldPay-betalingsside. Når dette er gennemført, vil alle de valgte abonnementspakker være tilgængelige.

#### Det lykkedes!

Du har parret telefonen og bilen, så du kan begynde at bruge My Honda+ appen sammen med alle abonnementspakker.

Hver telefon/app kan administrere op til fem køretøjer i appens garage.

Hvis du vil tilføje flere biler til garagen, skal du udføre trinnene på de følgende sider.

### Tilføjelse af biler til garagen

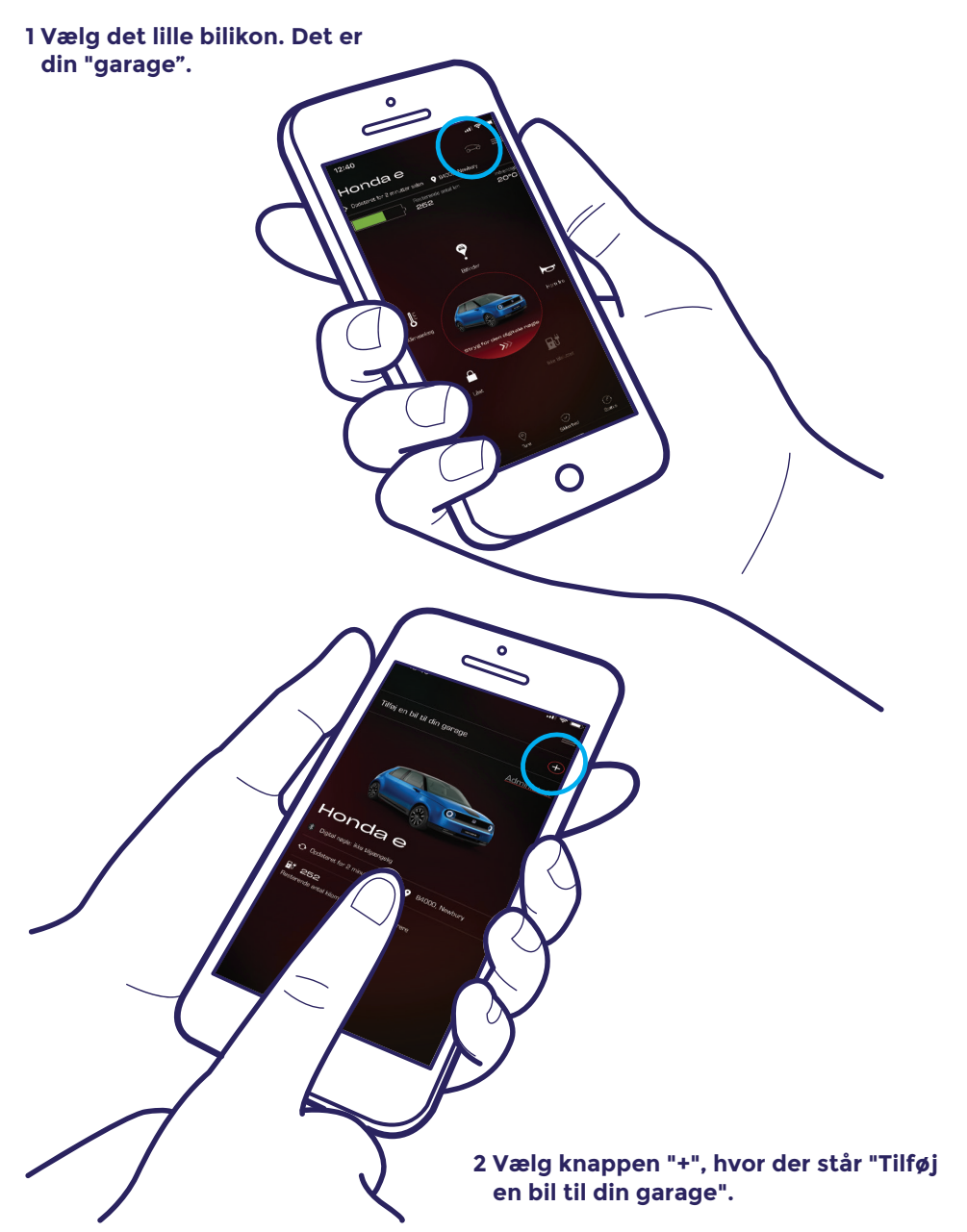

3 Det fører dig til dette skærmbillede, hvor du kan starte parringsprocessen igen.

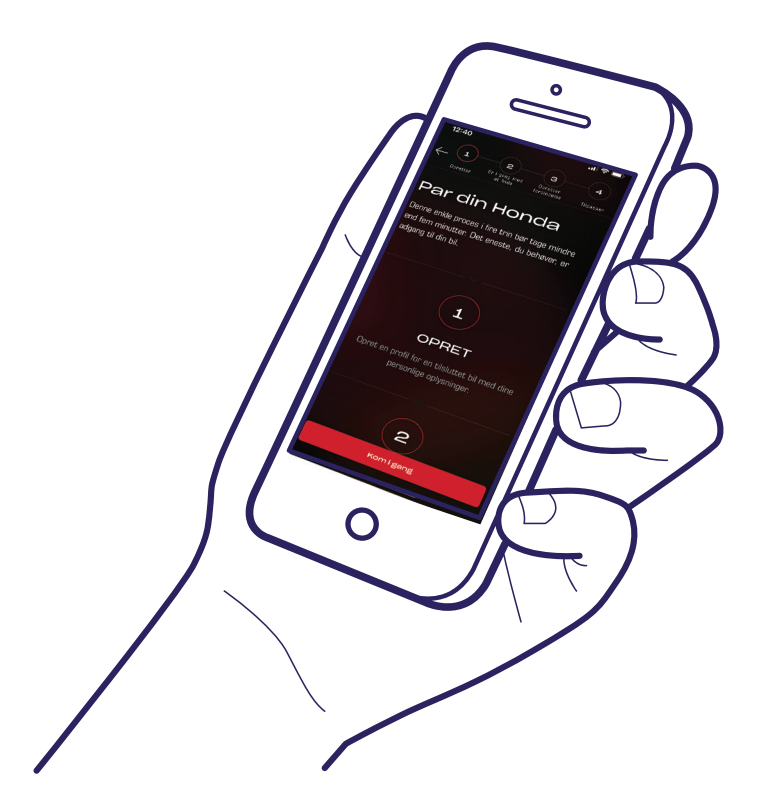

#### Det lykkedes!

Hvis du vil invitere førere til at give andre adgang til appens funktioner, skal du udføre trinnene på den næste side.

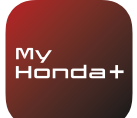

### Sådan inviterer du førere

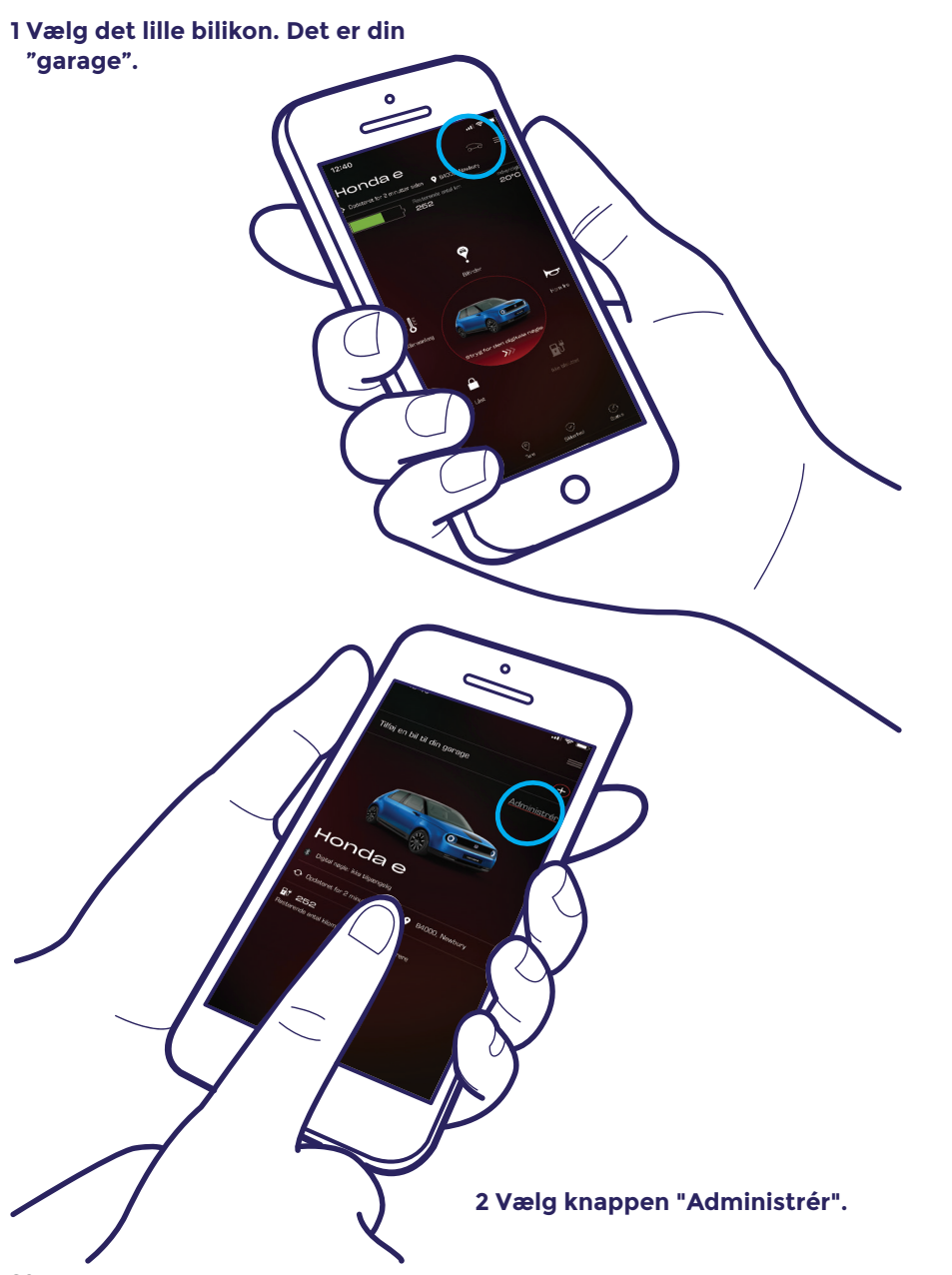

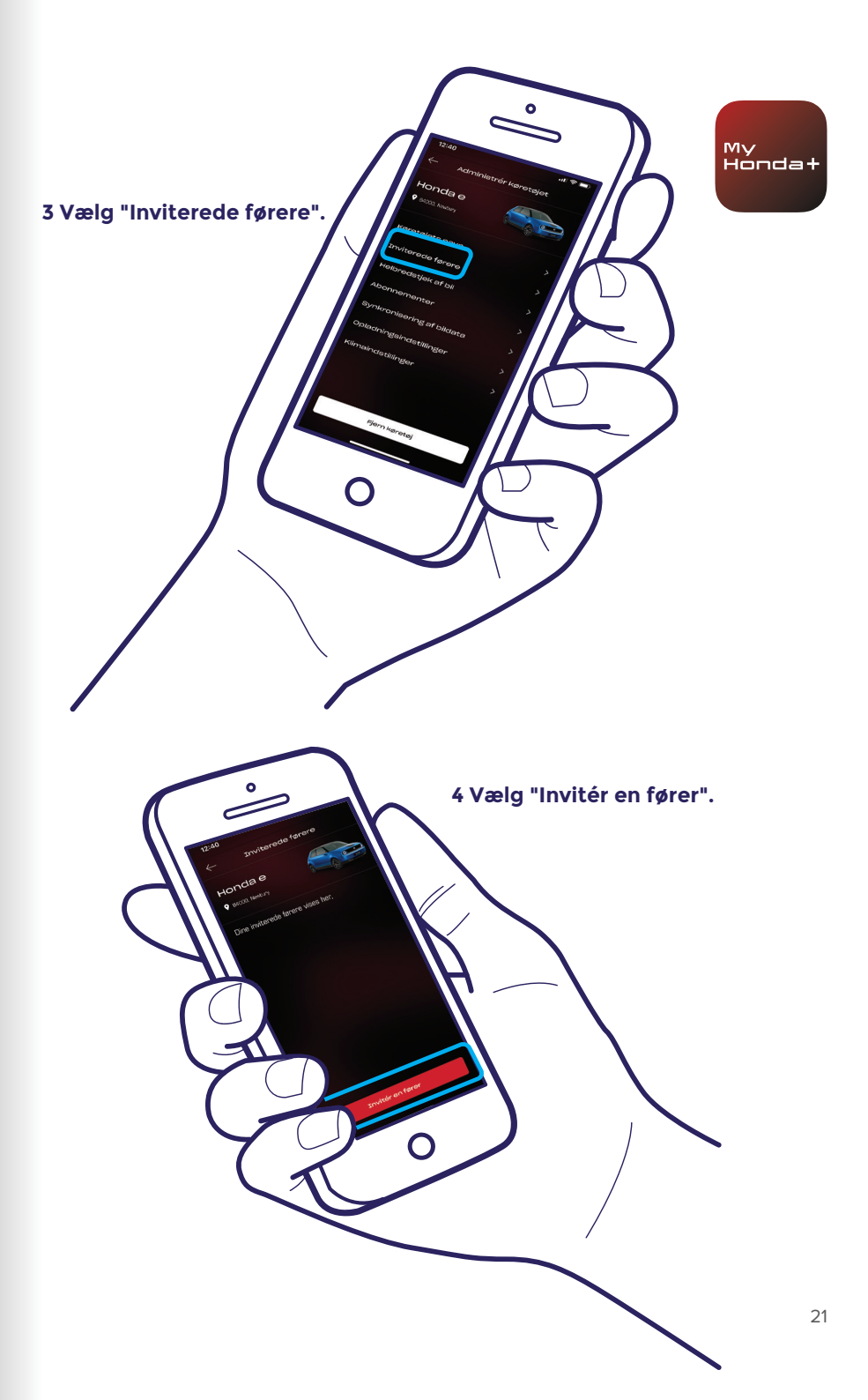

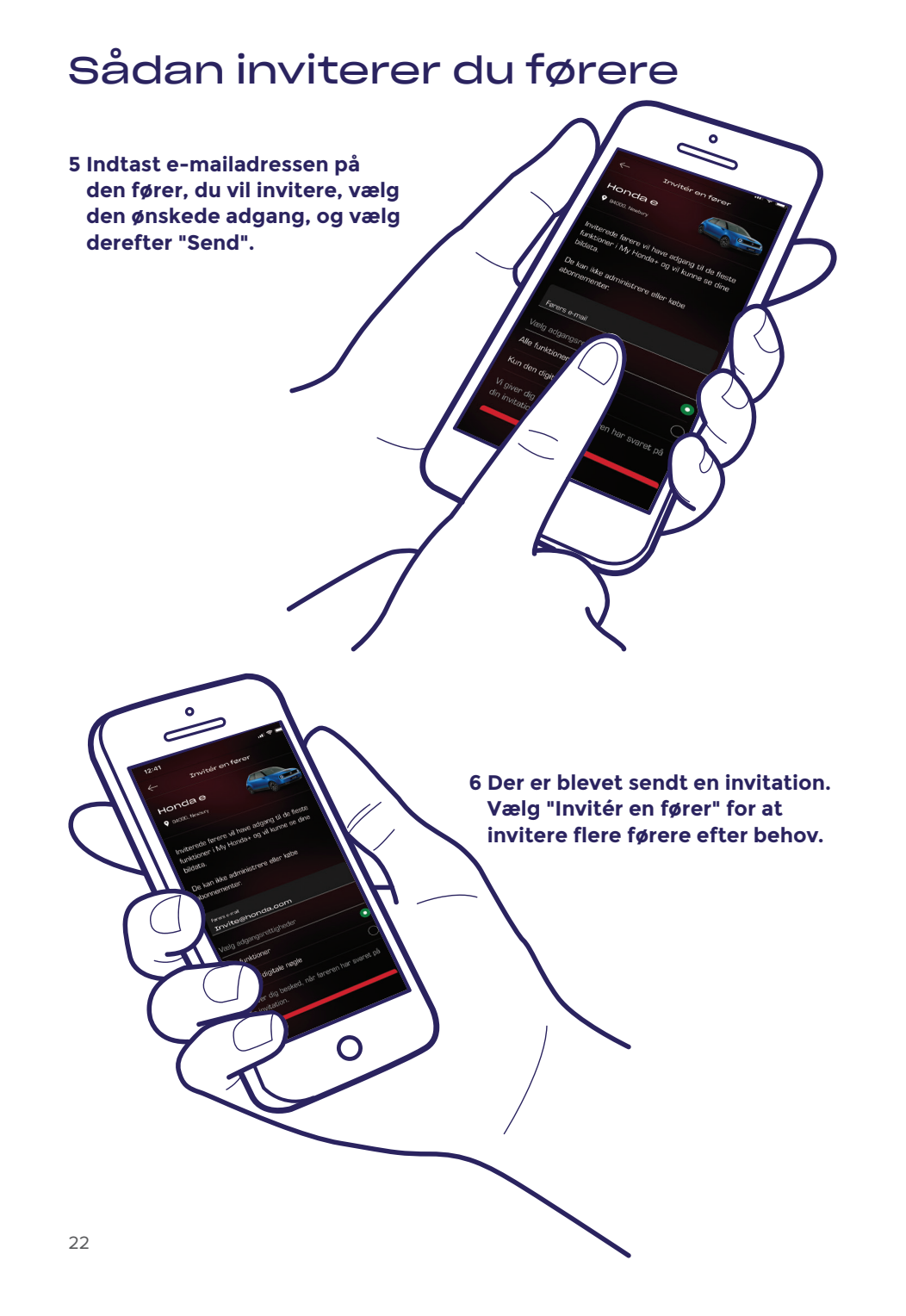

7 Ved at vælge pilen kan du ændre eller fjerne førerens adgang.

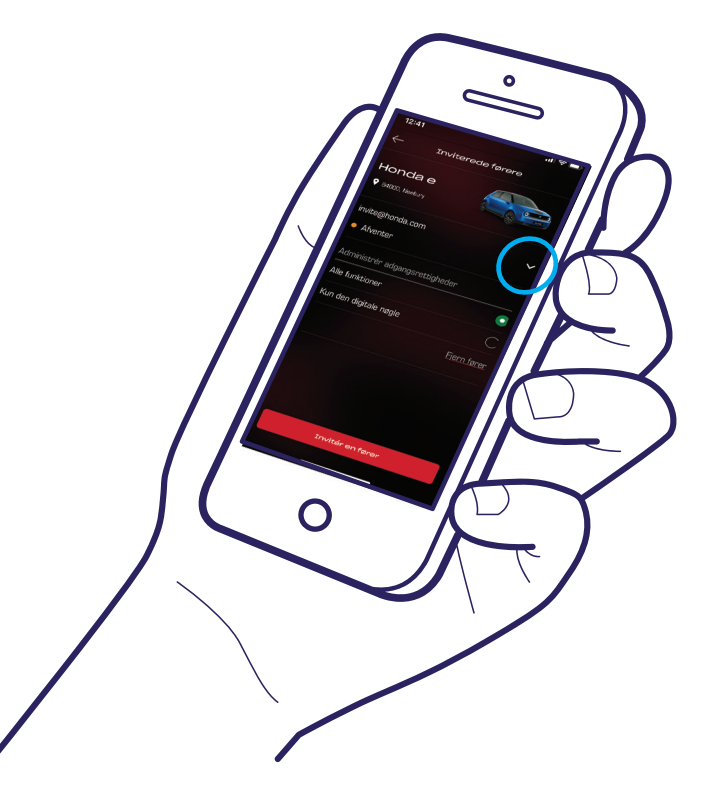

#### Teknisk support

Hvis du har brug for yderligere oplysninger eller teknisk support i forbindelse med My Honda+ appen, skal du kontakte din lokale Honda forhandler, ringe på 76 30 55 30 eller besøge https://www.honda.dk/cars/ owners/my-honda-plus/overview.html.

My Hondat

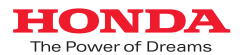

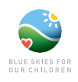

Der er gjort alt for at sikre nøjagtigheden af eventuelle beskrivelser, specifikationer og funktioner relateret til My Honda+ i denne brochure. Vi forbeholder os retten til når som helst at ændre design, specifikationer eller funktioner i My Honda+. Denne brochure er kun til orientering og udgør ikke et tilbud fra os til dig om tjenester. Kontakt din lokale forhandler, hvis du vil vide mere. Vilkår og betingelser gælder. Se https://www.honda.dk/cars/owners/my-honda-plus/overview.html, hvis du vil vide mere.

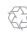